【別紙】

57 . <u>\_\_</u> 

|                  | 4 1 >nanaco カード裏面<br>nanaco番号 1234-<br>QUICPay ID 9876-<br>製造年月 2010                                                                                                    | 記載の7桁の番号<br>5678-9012-3456<br>5432-1098-7654-32<br>.01 1234 567<br>ーログインの流れ <b>》</b>                                                                                                    |                                             |                                                                                                    |
|------------------|----------------------------------------------------------------------------------------------------|----------------------------------------------------------------------------------------------------|---------------------------------------------|----------------------------------------------------------------------------------------------------|
| ()<br>(1)<br>(2) | (図 2) ログイン画面<br>「RANACC BRACE-<br>ワイン<br>・<br>ロメニュー用/スワートでログインする<br>namaco開 UVワンを数く1000<br>・<br>ロメニュー用/スワートでログインする<br>namaco用 UVワンを数く1000<br>・<br>ロメニュー用/スワートをのかります。<br>ロメニュー用/スワートをのかります。<br>ロメニューローク/ロメートのののののののののののののののののののののののののののののののののののの | (図 3)パスワード設定画面<br>「10000 金具×=a-<br>新会具メニュー用/(スワードを設定してください。<br>※ 次回以降、会員メニューへログインする時に必要なが、<br>スワードとなります。<br>●<br>●<br>●<br>●<br>●<br>●<br>●<br>●<br>●<br>●<br>●<br>●<br>●                                                              | <ul> <li>4</li> <li>5</li> <li>6</li> </ul> | <ul> <li>※①~⑦の順でパスワードの設定を<br/>お願いします。</li> <li>※注意<br/>初回ログイン時にパスワードの設定を<br/>をしないと、次回ログイン時にエラー<br/>になってしまいます。<br/>また初回ログイン時にログイン画面か<br/>ら戻ったり閉じたりすると、エラーに<br/>なってしまいます。<br/>エラーになった際には nanaco お問合せ<br/>センターへお電話していただきますよ</li> </ul> |
|                  | A)オモジ 単等について<br>A)オモジ 単等について<br>一<br>一<br>一<br>一<br>一<br>二<br>二<br>二<br>二<br>二<br>二<br>二<br>二<br>二<br>二<br>二<br>二<br>二                                                                                                    | Crystel (5) Steve Cal Servic Ca, Let. Al Rights Reserved.          ※注意         エコチル☆ふくしま nanacco         通常の nanaco カードとは異         情報を入力し次へを押すとコ         ってしまいます。         属性情報を入力せず、⑦へ進         登録せずに進む         とのりックし         してください。 |                                             | うお願いいたします。<br>カードは<br>なり、属性<br>こラーにな<br>逢み<br>って完了                                                                                                    |
| 7                | 次へ<br>ニー要素は証を設定しない場合、ポイントと実成などの一部の<br>サービスがく利用いたビガルさか。<br>また、容量スパコー用になりードをお忘れの際に周辺注が<br>出来ない場合がございます。<br>② 次回収用この機械を表示しない<br>登録社ずに広想力                                                                                                    |                                                                                                    |                                             |                                                                                                    |